23 Oct 2018, D Soldatov

## Limited Access to WebCSD without a Licence

If you do not have a licence, you can still access some options of WebCSD such as search structures by compound name, author's name, or journal citation.

1. Go to the main CCDC webpage: https://www.ccdc.cam.ac.uk Click "Access Structures"

Type in any of the search options

## Instructions on How to Register for, and Access, WebCSD

To register for WebCSD, you need to (1) create a CCDC account and (2) activate WebCSD.

- 1. Enter/register for CCDC account:
  - a. Go to the main CCDC webpage: https://www.ccdc.cam.ac.uk
  - b. Click "Access Structures"
  - c. Click "Sign In"
  - d. Type your username and password to sign in, or click "Register" to register
- 2. Activate WebCSD on your CCDC account\*:
  - a. Sign in your account (see 1.1 to 1.4)
  - b. Click "Access Structures"
  - c. Click "Advanced Search"
  - d. Click "Activate WebCSD"
  - e. Type in your Licence Site Number and Licence Confirmation Code.

\* If you have a Campus Licence, you can contact CCDC directly (admin@ccdc.cam.ac.uk) to add an IP range for your university which will make it work across your campus.

How to access WebCSD after your WebCSD has been activated:

- 1. Go to the main CCDC webpage: https://www.ccdc.cam.ac.uk
- 2. Click "Access Structures"
- 3. Click "Sign In"
- 4. Type your username and password to sign in